# Projekt "MDecide": Anforderungskatalog

Autoren: Fabian Lobmeyer, Bertram Thomaß

### Inhalt

| 1 |     | Einführur  | ng 2                                                          |          |
|---|-----|------------|---------------------------------------------------------------|----------|
| 2 |     | Ansichter  | ٦ 2                                                           |          |
| 3 |     | Begriffe / | Globale Definitionen                                          | ,        |
| 4 |     | Anwendu    | Ingsfälle / Spezifikation                                     | ۲        |
|   | 4.1 | 1 Star     | tseite 4                                                      | ۲        |
|   |     | 4.1.1      | Use-Case 1: Fall-Ansicht und -Auswahl 4                       | ۲        |
|   |     | 4.1.2      | Use-Case 2: neuen Fall anlegen, bestehenden Fall bearbeiten 4 | ۲        |
|   |     | 4.1.3      | Anforderungen im Detail 4                                     | ۲        |
|   | 4.2 | 2 Dozi     | erenden-Ansicht                                               | )        |
|   |     | 4.2.1      | Use-Case 1: Station anwählen 5                                | )        |
|   |     | 4.2.2      | Use-Case 2: Eingabe eigener Inhalt 5                          | )        |
|   |     | 4.2.3      | Use-Case 3: Zusatzmaterial 5                                  | )        |
|   |     | 4.2.4      | Use-Case 4: Verlauf Fall bearbeiten / Persistenz 6            | ,        |
|   |     | 4.2.5      | Use-Case 5: Aktueller Zustand der Fallbearbeitung exportieren | ,        |
|   |     | 4.2.6      | Use-Case 6: Wechsel in Editoransicht 6                        | ,        |
|   |     | 4.2.7      | Anforderungen im Detail 6                                     | ,        |
|   | 4.3 | B Hom      | ne-Ansicht                                                    | )        |
|   |     | 4.3.1      | Use-Case 1: Fallabschluss & Feedback9                         | )        |
|   | 4.4 | 4 Edito    | oransicht10                                                   | 1        |
|   |     | 4.4.1      | Use-Case 1: Fall bearbeiten 10                                | )        |
|   |     | 4.4.2      | Use-Case 2: Station bearbeiten 10                             | )        |
|   |     | 4.4.3      | Use-Case 3: Zusatzmaterial bearbeiten10                       | )        |
|   |     | 4.4.4      | Use-Case 4: Änderungen übernehmen/speichern 10                | )        |
|   |     | 4.4.5      | Use-Case 5: Änderungen verwerfen 10                           | )        |
|   |     | 4.4.6      | Anforderungen im Detail 10                                    | )        |
|   | 4.5 | 5 Ausv     | vertungsansicht                                               |          |
|   |     | 4.5.1      | Einleitung11                                                  |          |
|   |     | 4.5.2      | Use-Case 1: Analyse der Bearbeitungen 11                      |          |
|   |     | 4.5.3      | Use-Case 2: Analyse der Rückmeldungen 11                      | •        |
|   |     | 4.5.4      | Anforderungen im Detail12                                     |          |
| 5 |     | Kontaktir  | nformationen                                                  | <u>'</u> |

## 1 Einführung

Während ihres Medizinstudiums sollen angehende Ärzte nicht nur theoretische Kenntnisse erwerben, sondern auch lernen, auf deren Basis sinnvolle klinische Entscheidungen zu treffen. Allerdings mangelt es bisher an Lehrformaten, in denen das erforderliche klinische Problemlösen (*Clinical Reasoning*) gezielt trainiert wird.

Diese Lücke füllt das geplante E-Learning-Tool *"MDecide"*, das nach Fertigstellung der Rahmenstruktur in einer Vielzahl unterschiedlicher Lehrformate und klinischer Fachbereiche eingesetzt werden kann.

*MDecide* unterstützt die Universität Ulm in der Erreichung der im Nationalen Kompetenzbasierten Lernzielkatalog Medizin *[NKLM]* festgelegten Lernergebnisse für Medizinstudierende und unterstreicht zugleich den Standort Universität Ulm als Kompetenzzentrum eLearning in der Medizin Baden-Württemberg.

Auf Basis dieses Dokumentes wird die konkrete Umsetzung des *MDecide* E-Learning-Tools beschrieben. Dabei werden Arbeitsansichten für verschiedene Benutzer und Bedienungsszenarien spezifiziert.

| Ansicht             | Beschreibung                                                                                                    | Reihenfolge/<br>Priorität |
|---------------------|----------------------------------------------------------------------------------------------------|---------------------------|
| Startseite          | Abstrakter Einstiegspunkt in einen Fall (Vorlage, Kurse etc.).                                                         | 1                         |
| Dozierenden-Ansicht | Ansicht für den Dozierenden während einer<br>Lehrveranstaltung.                                                        | 1                         |
| Editoransicht       | Einen bestehenden klinischen Fall bearbeiten oder neu anlegen.                                                         | 1                         |
| Home-Ansicht        | Ansicht für die Studierenden zum Lösen der Fälle im Eigenstudium.                                                      | 2                         |
| Auswertungsansicht  | Statistische Zusammenfassung der Bearbeitung und Fall-<br>Evaluierung durch die Kursteilnehmer für den<br>Dozierenden. | 2                         |

# 2 Ansichten

Hinweis zu Prioritäten: Es werden Prioritäten auf verschiedenen Ebenen definiert: auf der Ebene der Ansichten wie in der Tabelle oben und zum anderen auf der Ebene der Anforderungen innerhalb einer Ansicht (z.B. die Anforderungen für die Dozierenden-Ansicht). Es gilt dann bei der Entscheidungsfindung ein Top-down Ansatz mit ggf. Rücksprache zu den Priorisierungen auf unterer Ebene.

# 3 Begriffe / Globale Definitionen

| Begriffe           | Beschreibung                                                                  |
|--------------------|-------------------------------------------------------------------------------|
| Fallname           | Name des Falles, wie er in der auf der Startseite-Ansicht angezeigt wird.     |
| Fallüberschrift    | Name des Falles, wie er in den Fall-Ansichten (Dozierenden-, Home-, Editor)   |
|                    | angezeigt wird. Kann vom Fallnamen abweichen.                                 |
| Station            | Ärztliche Maßnahme mit Namen und hinterlegtem Inhalt (Text, Bilder, ggf.      |
|                    | Videos, sofern Video-Funktionalität umgesetzt wird).                          |
| Befundmappe        | Chronologischer Ablauf der Fallbearbeitung als Dokumentansicht.               |
| Fall               | Zusammengesetzter Datensatz bestehend aus:                                    |
|                    | Fallüberschrift                                                               |
|                    | • Liste mit Stationen (s. oben)                                               |
|                    | Zusatzinformationen.                                                          |
| Fallzustand        | Aktueller Bearbeitungsstand (Aktueller Inhalt der Befundmappe)                |
| Stationsnamenliste | Statische, alphabetische Liste mit gängigen ärztlichen Maßnahmen (einfache    |
|                    | Text-Liste, wird zur Verfügung gestellt).                                     |
| Confounder         | Station, die in dem spezifischen Fall medizinisch nicht sinnvoll ist und aber |
|                    | zur Verwirrung der Studierenden als Option auswählbar ist. Hinterlegter       |
|                    | Inhalt ist der Standardtext "Wieso?".                                         |
| Medikament         | Element aus einer Liste zugelassener Medikamente, entnommen aus der           |
|                    | EMA – Datenbank (wird als Excel zur Verfügung gestellt und ist dann           |
|                    | statisch).                                                                    |
| Zusatzmaterial     | Zusätzlich hinterlegbare Informationen – ähnlich wie "Station" nur ohne       |
|                    | Eigenen Namen, sondern lediglich an der Oberfläche mit einer Zahl hinterlegt  |
|                    | (1,, 5).                                                                      |

# 4 Anwendungsfälle / Spezifikation

#### 4.1 Startseite

Abstrakte Funktionalität, die sich ggf. an der vorhandenen Infrastruktur für Kurse und Benutzer-Management orientiert.

#### 4.1.1 Use-Case 1: Fall-Ansicht und -Auswahl

Kontext: *spezifisch pro Kurs* 

Es sind zwei Fälle zu unterscheiden:

- Dozierende können zwischen der Dozierenden-Ansicht und der Auswertungsansicht wählen.
- Öffnet die Home-Ansicht, wenn ein Studierender einen Fall auswählt.

#### 4.1.2 Use-Case 2: neuen Fall anlegen, bestehenden Fall bearbeiten

Kontext: *Kursunspezifisch*, d.h. legt Fall so an, dass er in verschiedenen Kursen verwendet werden kann.

#### Öffnet die Editoransicht (s. unten).

#### 4.1.3 Anforderungen im Detail

| Req                    | Beschreibung                                                   | Prio |
|------------------------|----------------------------------------------------------------|------|
| Benutzer               | Kann nur die Home-Ansicht öffnen. Die Dozierenden- sowie       | 2    |
| "Studierender"         | Auswertungsansicht stehen diesem Benutzer nicht zu             |      |
|                        | Verfügung. (gleiche Priorität wie Home-Ansicht)                |      |
| Benutzer "Dozierender" | Kann die Dozierenden-Ansicht sowie die Auswertungsansicht für  | 1    |
|                        | seinen Kurs öffnen. Sowie kursunspezifisch neue Fälle anlegen. |      |

#### 4.2 Dozierenden-Ansicht

| Fallüberschrift                                                | Maßnahr   | nen           |               |                          |                 |
|----------------------------------------------------------------|-----------|---------------|---------------|--------------------------|-----------------|
| ntro<br>Station 1 (Überschrift)<br>Station 1 (Teut : / Bildon) | Station 1 | Station 2     | Station 3     | etc                      |                 |
| Etc.                                                           |           |               |               |                          |                 |
|                                                                | Bearbeit  | ung           |               |                          |                 |
|                                                                | Notizen   | Arbo<br>diage | iits-<br>iose | offerential<br>diagnosen | Medika<br>mente |
|                                                                | Zusatzma  | aterial       |               |                          |                 |
|                                                                | 1         | 2             | 3             | 4                        | 5               |

Abbildung 1 - Dozierendenansicht

#### 4.2.1 Use-Case 1: Station anwählen

(s. Stationen-Matrix rechts und linker Textbereich "Befundmappe" in Grafik)

*"Stationen"* bezeichnet die jeweils Fall-spezifisch möglichen Maßnahmen. Durch Anwählen einer Station ergänzt sich die *Befundmappe* auf der linken Seite im Bildschirm um die hinterlegten Inhalte der gewählten *Station*. Hinterlegte Inhalte umfassen hierbei Text-, Bild- und ggf. Sprach- und Video-Dateien. Beim Anwählen einer *Station* mit hinterlegten Sprach- oder Videodateien werden diese abgespielt. Angewählte Stationskacheln ändern ihren Zustand (z.B. durch einen Balken auf der linken Seite), sodass klar ersichtlich ist, dass diese bereits angewählt wurden (s. Req "Station-Kachel").

#### 4.2.2 Use-Case 2: Eingabe eigener Inhalt

(s. Buttons "Bearbeitung" in der Grafik)

Die vier Felder unter der Überschrift "Bearbeitung" lauten "Notizen", "Arbeitsdiagnose", "Differentialdiagnosen" und "Medikamente" (s. Grafik). "Notizen" ermöglicht über eine Maske die Eingabe von Freitextkommentaren, die anschließend links in der *Befundmappe* ergänzt werden. Mit den drei anderen Feldern lassen sich im Kurs erarbeitete Diagnosen und Medikamente in die *Befundmappe* ergänzen. Die Überlegungen der Studierenden können dabei entweder als Freitext oder aus dem ICD-10-Katalog bzw. aus einer Liste, der von der EMA freigegeben Wirkstoffe, ausgewählt werden (genauer Mechanismus s. Tabelle unten).

#### 4.2.3 Use-Case 3: Zusatzmaterial

(s. kreisförmige Buttons 1-5 in der Grafik)

Durch Anwählen der kreisförmigen Buttons 1-5 unterhalb der Überschrift "Zusatzmaterial", wird der dort hinterlegte Inhalt in die *Befundmappe* übernommen; bzw. ggf. abgespielt (Sprach- und Videodateien).

Die Funktion "Zusatzmaterial" ist in der Home-Ansicht deaktiviert.

#### 4.2.4 Use-Case 4: Verlauf Fall bearbeiten / Persistenz

Benutzer möchte die Bearbeitung unterbrechen und wiederaufnehmen.

Zum Bearbeiten des Verlaufs/Befundmappe können aufwandsabhängig verschiedene Ausbaustufen umgesetzt werden: (Entscheidung muss abhängig vom Aufwand getroffen werden)

**Einfache Lösung**: Letzte Einfügeoperation(en) in die *Befundmappe* rückgängig machen (vergl. "Undo" Operation in einem Texteditor).

**Bessere Lösung**: Einzelne Textblöcke können gelöscht/bearbeitet werden, sowie Wörter bzw. Textbereiche optisch hervorgehoben werden.

Diese Funktionalität ist in der Home-Ansicht deaktiviert.

#### 4.2.5 Use-Case 5: Aktueller Zustand der Fallbearbeitung exportieren

Der aktuelle Zustand in der Fallbearbeitung soll als separates Dokument exportiert werden können, u.a. um es den Studierenden zukommen zu lassen. Umgesetzt durch PDF-Download/Druckfunktion.

#### 4.2.6 Use-Case 6: Wechsel in Editoransicht

Es wird in die Editor-Ansicht gewechselt, s. dazu [Editoransicht].

#### Beschreibung Prio Req Fall-Überschrift 1 Zentriert, zeigt Name des Falls an. Stationen-Matrix Alphabetisch-sortiert nach Stationsnamen, angeordnet als flache Kacheln in einer 1 Matrixstruktur mit Stationsname als zentriertem Text. Beim 1. Klicken wird der hinterlegte Inhalt (Text, Grafik) in die Befundmappe unten eingefügt; bzw. ggf. Videodateien abgespielt. Beim 2. Klicken springt der sichtbare Bereich der Befundmappe zu der Stelle, an der der Inhalt bereits eingefügt wurde. Hinweis: auf Mobilgeräten und im Anforderungspunkt "Stationsmodus" kann diese Ansicht ggf. ersetzt werden durch eine Dropdown-Liste. Es sind für die Kacheldarstellung maximal 25 (5x5) Stationen pro Fall definierbar. Falls mehr Stationen angelegt werden, werden diese stets als Dropdown-Liste dargestellt, analog zum "Stationsmodus". Stationsmodus-I Wenn für einen Fall bis maximal 25 Stationen angelegt wurden, kann der Dozierende 1 zwischen der Kachel-Darstellung (s. "Stationen-Matrix") und einer reinen Dropdown-Liste umschalten. Stationsmodus-II Um den Schwierigkeitsgrad zu erhöhen, kann der Dozierende die Dropdown-Liste (s. 2 Stationsmodus-I) um die Einträge der statischen Stationsnamenliste ergänzen (Umschalten z.B. per Checkbox / Zustandsbutton – es müssen 3 Zustände unterschieden werden: Kachelmodus, Stationsmodus I + II). Es wird dann also eine Dropdown-Liste angezeigt, die sich aus den Stationsnamen des Falles und der Stationsnamenliste alphabetisch sortiert ergibt (ohne doppelte Einträge!). Einträge ohne hinterlegten Inhalt verwenden einen Standard-Text, z.B. "wieso?". Näheres dazu in der Editoransicht. Hinweis: Der Stationsname wird im Editiermodus aus einer langen, statischen Liste ausgewählt (ggf. benutzerdefiniert eingegeben). Diese Liste wird hier zum Erhöhen des Schwierigkeitsgrades wieder herangezogen um mehr Einträge in der Dropdown-Liste zu generieren. Station-Kachel Eine Kachel in der Matrix ändert den Zustand, wenn deren Inhalt (durch Klicken) bereits 2 eingefügt wurde (z.B. durch einen Balken am Rand).

#### 4.2.7 Anforderungen im Detail

|                                          | Station XY                                                                                                    |   |
|------------------------------------------|----------------------------------------------------------------------------------------------------|---|
| Station<br>"Körperliche<br>Untersuchung" | Beim Klicken auf die Station "Körperliche Untersuchung" öffnet sich ein Overlay-Fenster mit der Grafik eines Menschen, ähnlich untenstehender Grafik (etwas andere Logik als bei normalen Stationen).                                                                                                    | 3 |
|                                          |                                                                                                    |   |
|                                          | <ul> <li>Je nachdem welches Körperteil angeklickt wird, fügen sich die jeweils hinterlegten</li> <li>Informationen links in der <i>Befundmappe</i> unten ein. Die anklickbaren Körperteile sind</li> <li>dabei fest/statisch definiert (genauere Informationen werden bereitgestellt):         <ul> <li>Gehirn: Neurologie [incl. Augen]</li> </ul> </li> </ul> |   |
|                                          | <ul><li>Kopf/Hals, inklusive Mundraum, Carotiden</li><li>Herz</li></ul>                                                                                                    |   |
|                                          | Lunge     Abdoman Laber Milz                                                                                                    |   |
|                                          | <ul> <li>Lymphknoten (ROI in der Leiste!?)</li> </ul>                                                                                                    |   |
|                                          | <ul> <li>Dorsal: Nierenlager, Klopfschmerz über WS</li> </ul>                                                                                                    |   |
|                                          | • Uro/Gyn                                                                                                    |   |
|                                          | Extremitäten                                                                                                    |   |
|                                          | Zusätzlicher Feature-Wunsch (Aufwandsabhängig zu entscheiden): für jedes Körperteil ist<br>neben der normalen Untersuchung noch eine detailliertere Untersuchung möglich (z.B.<br>durch einen weiteren Mausklick).                                                                                                    |   |
| Befundmappe                              | Bereich auf der linken Seite der Kacheln, der vertikal bildschirmfüllend ist (abzüglich<br>Überschrift etc.). Dieser Bereich zeigt den Verlauf der Fallbearbeitung (Texte und ggf.<br>Bilder der verwendeten Stationen, Eigene Inhalte) an (ggf. mit vertikalem Scrollbalken).                                                                                  | 1 |
| Videos                                   | Video-Inhalt möglich in Stationen und Zusatzmaterial. Beim Anwählen einer Station mit<br>hinterlegten Sound-/Video-Dateien werden diese abgespielt. Anschließen wird der<br>Stationengene und der Alternatistent "wurde durch geführt "im der Beführt "sin der                                                                                                  | 3 |
| Rearboitungefolder                       | Stutionsname und der Alternativiext Wurde durchgerunrt. In der Bejundmappe erganzt.                                                                                                    | 1 |
| Bearbeitungsteider                       | (Bindestriche ggf, als Zeilenumbruch):                                                                                                    | 1 |
|                                          | 1. "Notizen": Overlay-Fenster eines Eingabefeldes mit Freitext-Eingabe. Bei [Ok] wird Text                                                                                                    |   |
|                                          | in Befundmappe mit Überschrift "Notizen" eingefügt, bei [Abbrechen] wird Eingabe                                                                                                    |   |

|                  | verworfen.                                                                              |   |  |  |  |  |
|------------------|-----------------------------------------------------------------------------------------|---|--|--|--|--|
|                  | 2. "Arbeitsdiagnose": Overlay-Fenster öffnet sich mit Auswahl von einem oder mehreren   |   |  |  |  |  |
|                  | Diagnosen aus dem Diagnose-Katalog (s. Req). Bestätigen mit [OK], verwerfen mit         |   |  |  |  |  |
|                  | [Abbrechen]. Inhalt wird in Befundmappe mit Überschrift "Arbeitsdiagnose" eingefügt.    |   |  |  |  |  |
|                  | 3. "Differentialdiagnose": siehe 2. "Arbeitsdiagnose".                                  |   |  |  |  |  |
|                  | 4. "Medikamente": wie 2.; ersetze "(Arbeits-)Diagnose" durch "Medikamente".             |   |  |  |  |  |
| Diagnose-Katalog | Auswahl (mit Suchfunktion) aus einer statischen Datenbank aus Diagnose-Einträgen mit    | 1 |  |  |  |  |
|                  | ICD-10 als Grundlage. Die Auswahl wird maschinenlesbar im Bearbeitungszustand           |   |  |  |  |  |
|                  | mitgespeichert, sodass die Ansicht "Auswertungsansicht" später für den Dozierenden die  |   |  |  |  |  |
|                  | Diagnosen der Studierenden in einer Übersicht zusammengestellt werden kann.             |   |  |  |  |  |
| Medikamenten-    | Auswahl (mit Suchfunktion) aus einer statischen Datenbank aus Medikamenten-Einträgen    | 1 |  |  |  |  |
| Katalog          | mit der Liste der in Europa zugelassenen Wirkstoffe (-> EMA) als Grundlage. Die Auswahl |   |  |  |  |  |
|                  | wird ebenfalls maschinenlesbar mitgespeichert (analog zu "Diagnose-Katalog").           |   |  |  |  |  |
| Zusatzmaterial   | Buttons, die sich von den Kacheln und den Bearbeitungsfeldern optisch unterscheiden.    | 2 |  |  |  |  |
|                  | Funktionalität analog zu den Stationen. Beim Klicken wird der hinterlegte Inhalt in die |   |  |  |  |  |
|                  | Befundmappe unten eingefügt, bzw. hinterlegte Videos abgespielt und der hinterlegte     |   |  |  |  |  |
|                  | Alternativtext in die Befundmappe übernommen. Falls für einen Button kein               |   |  |  |  |  |
|                  | Zusatzmaterial hinterlegt ist, erscheint nur ein Overlay-Fenster mit "kein Inhalt       |   |  |  |  |  |
|                  | hinterlegt".                                                                            |   |  |  |  |  |

#### 4.3 Home-Ansicht

Die Home-Ansicht entspricht bis auf wenige Ausnahmen grafisch und funktionell der Dozierenden-Ansicht. Folgende Aktionen sind jedoch **nicht** möglich:

- Zusatzmaterial (s. Use-Case 3: Zusatzmaterial aus Dozierenden-Ansicht)
- Text-Bearbeiten/Löschen-Funktion darf nur auf manuell eingefügte Notizen möglich sein. Eingefügte Stationen, Diagnosen, Medikamente bleiben erhalten.
  - Alternativ: keinerlei Löschen/Bearbeiten-Funktion (Entscheidung nach Aufwand).

Das Speichern/Persistieren des aktuellen Zustandes soll jedoch möglich sein.

Zusätzlicher Use-Case für die Home-Ansicht:

#### 4.3.1 Use-Case 1: Fallabschluss & Feedback

Button um die Bearbeitung final abzuschließen. Der Fall kann danach nicht mehr weiter durch den Benutzer verändert werden.

Direkt im Anschluss erscheinen Overlay-Fenster zur Evaluierung des Falles.

- 1. Fenster mit Infotext mit der Begründung, weshalb wir diese Evaluierung machen
- 2. Anschließend weitere Overlay-Fenster; jedes Fragebogen-Item wird in einem neuen Overlay-Fenster abgefragt (statisch festgelegter Fragenkatalog).
- 3. Die Ergebnisse der Fall-Evaluierung sollen in der Auswertungsansicht sichtbar gemacht werden.

*Hinweis: Die Fragebogen-Items werden zur Verfügung gestellt und sind global statisch.* 

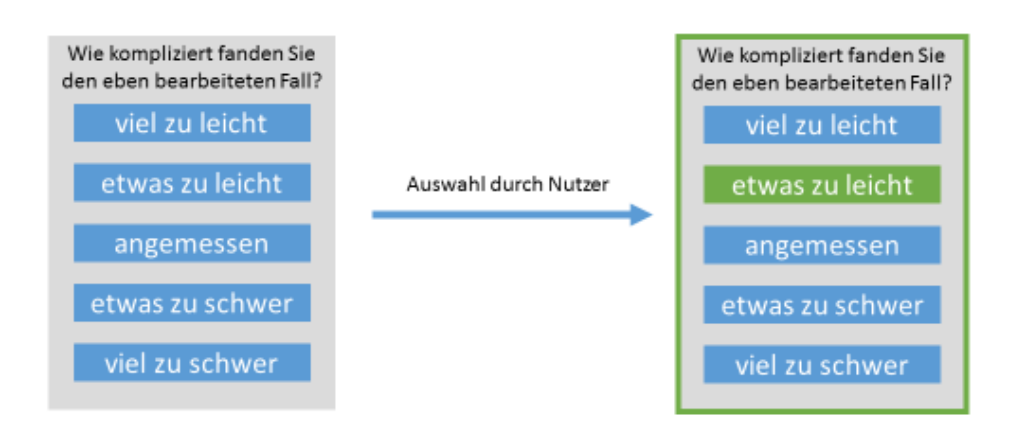

Abbildung 2-Abfrage der Fallevaluation

#### 4.4 Editoransicht

#### 4.4.1 Use-Case 1: Fall bearbeiten

- Festlegung einer Fallüberschrift
- Bearbeiten/Definition der Stationen (mind. 25). Details s. Use-Case 2: Station bearbeiten.
- Zusatzmaterial: analog zu Stationen, jedoch nur mit den Stationsnamen "1", ..., "5".

#### 4.4.2 Use-Case 2: Station bearbeiten

- Auswahl *Stationsname*: Auswahl aus *Stationsnamenliste* mit der Möglichkeit, auch einen benutzerdefinierten *Stationsnamen* zu vergeben. (Standardmäßig sollte der Benutzer jedoch nach Möglichkeit einen vorgegebenen Namen aus der Liste verwenden).
- Inhalt Hinzufügen/Bearbeiten: Text, Bilder, (ggf. Videos falls unterstützt) Einfügen, Löschen, Text: bearbeiten. Alternativ kann die Station als "Confounder" markiert werden dadurch wird kein Inhalt mit dieser Station assoziiert, sondern ein Standardtext "Wieso?" ausgegeben.

#### 4.4.3 Use-Case 3: Zusatzmaterial bearbeiten

Dieser Use-Case ist analog zum Use-Case 2: Station bearbeiten. Allerdings gibt es hier keine Mindestzahl an Zusatzmaterial das hinterlegt werden muss. "*Stationsnamen*" sind hierbei statisch die Zahlen 1, ..., 5. Falls kein oder weniger als 5 Zusatzmaterialien definiert sind, sind entweder die entsprechenden Buttons inaktiv/unsichtbar oder es erscheint ein Overlay "kein Zusatzmaterial hinterlegt".

#### 4.4.4 Use-Case 4: Änderungen übernehmen/speichern

Änderungen werden dauerhaft persistiert.

Ggf. Eingabe *Fallname*. Falls keine Versionierung der Daten erfolgt, muss hier ggf. noch ein "Speichern unter…" möglich sein.

#### 4.4.5 Use-Case 5: Änderungen verwerfen

Ungespeicherte Änderungen werden verworfen.

| Req                                                    | Beschreibung                                                                                                    | Prio |
|--------------------------------------------------------|----------------------------------------------------------------------------------------------------|------|
| Anzahl der Station                                     | Es wird eine Mindestanzahl von Stationen (25) definiert, wobei Stationen<br>auch als leere "Platzhalter ( <i>Confounder</i> ) definiert werden können. In allen<br>Fällen muss jedoch ein <i>Stationsname</i> vergeben werden. Dadurch wird<br>gewährleistet, dass ein gewisser Schwierigkeitsgrad durch "nicht<br>sinnvolle" Stationen forciert wird. | 1    |
| Station<br>"Körperliche<br>Untersuchung" als<br>Grafik | Wird diese Anforderung für die Dozierenden- bzw. Home-Ansicht<br>umgesetzt, muss diese Station in der Editoransicht separat abgefragt<br>werden. Der Nutzer muss Inhalt für die jeweiligen Unterpunkte (Gehirn,<br>Kopf/Hals, Herz,) hinterlegen. [Hier gerne Rücksprache.]                                                                            | 3    |

#### 4.4.6 Anforderungen im Detail

#### 4.5 Auswertungsansicht

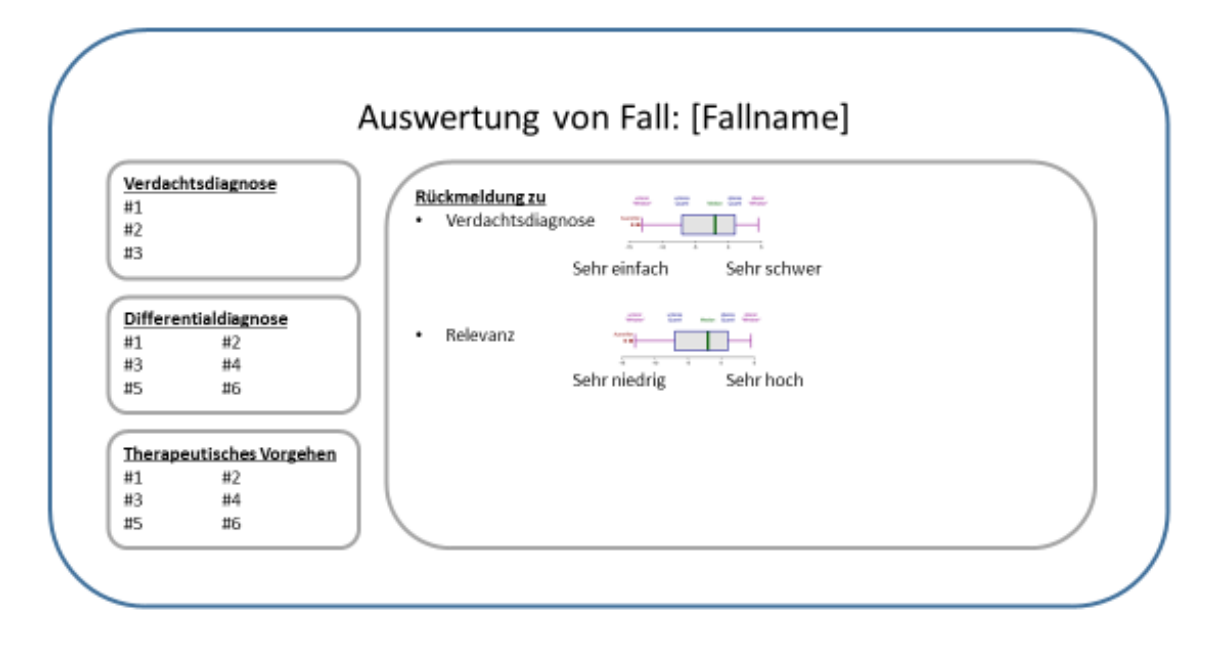

#### 4.5.1 Einleitung

Es soll für jeden einzelnen angelegten Patientenfall die Bearbeitungen dieses Patientenfalls (*Use-Case* 1: Analyse der Bearbeitungen) und die Rückmeldungen durch die Studierenden (*Use-Case* 2: Analyse der Rückmeldungen) auf Kursebene analysiert werden.

#### 4.5.2 Use-Case 1: Analyse der Bearbeitungen

Kontext: spezifisch pro Kurs

In diese Analyse fließen somit pro Fall alle in der Home-Ansicht durchgeführten Bearbeitungen dieses Falles (aktueller Kurs).

Folgende Bearbeitungen fließen in die Analyse ein:

- Fallbearbeitungen, welche Studierenden beendet haben (s. dazu Home-Ansicht: Use-Case 1: Fallabschluss & Feedback) und ...
- Fallbearbeitungen, die nicht älter als zwei Monate sind (es zählt das "Abgabedatum").

Anmerkung: Für die Analyse werden nur die Diagnosen- und Medikamenten-Items aus dem statischen Diagnosen- bzw. Medikamenten-Katalog berücksichtigt; möglicherweise über Notizen ergänzte Einträge werden nicht berücksichtigt (s. dazu Use-Case 2: Eingabe eigener Inhalt, Anforderungen im Detail).

Bsp.: Zwölf Studierende bearbeiten den vom Dozierenden Dr. Müller angelegten Patientenfall zu "Akutes Koronarsyndrom" und beenden den Fall mit der Fall-Evaluierung. Anschließend kann sich Herr Dr. Müller in der Auswertungsansicht links anzeigen lassen, auf welche Diagnosen und Therapien diese zwölf Studierende gekommen sind.

#### 4.5.3 Use-Case 2: Analyse der Rückmeldungen

Auf der rechten Seite der Auswertungsansicht für einen Fall erscheint die statistische Auswertung aller abgeschickten Fallevaluierungen pro Kurs, die wiederum nicht älter zwei Monate sind. Als Darstellung böten sich hier Boxplots an (jedem Item ist stets eine 5-stufige Likert-Skala zugeordnet).

#### 4.5.4 Anforderungen im Detail

| Req                  | Beschreibung                                                          | Prio |
|----------------------|-----------------------------------------------------------------------|------|
| Arbeitsdiagnose      | Hier werden die drei am häufigsten genannten Arbeitsdiagnosen         | 1    |
|                      | aufgelistet, dahinter in Klammern die absolute Anzahl an Nennungen.   |      |
| Differentialdiagnose | Wie bei Arbeitsdiagnose (s. oben) nur, dass hier die sechs häufigsten | 1    |
|                      | Diagnosen angezeigt werden.                                           |      |
| Therapeutisches      | Wie bei Arbeits- und Differentialdiagnose; es werden die sechs am     | 1    |
| Vorgehen             | häufigsten ausgewählten Medikamente angezeigt.                        |      |
| Rückmeldung zu       | Auf der rechten Seite der Grafik Darstellung der Rückmeldungen der    | 1    |
|                      | Studierenden; z.B. als Boxplots.                                      |      |

# 5 Kontaktinformationen

Fabian Lobmeyer Memmingerstraße 39 89231 Neu-Ulm Email: <u>Fabian.Lobmeyer@uni-ulm.de</u> Mobil: +49 (0) 173 3062556